## 台灣企銀學雜費代收服務網

https://newsch.tbb.com.tw/cpb1/index.aspx

1. 進入學生查詢後點選學校: 國立彰化女子高級中學

輸入帳號:學號 密碼:個人身分證號(含大寫英文字母)

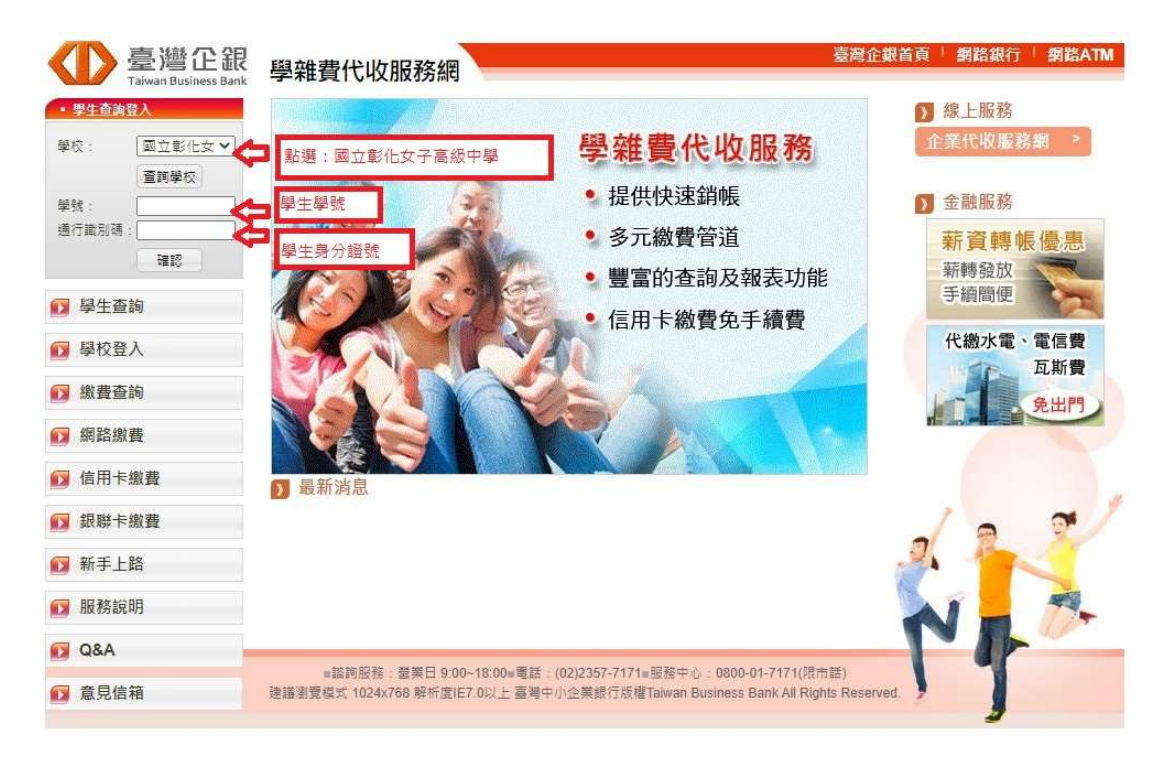

## 2.確認學期別 112 學年度第 2 學期,點[明細]

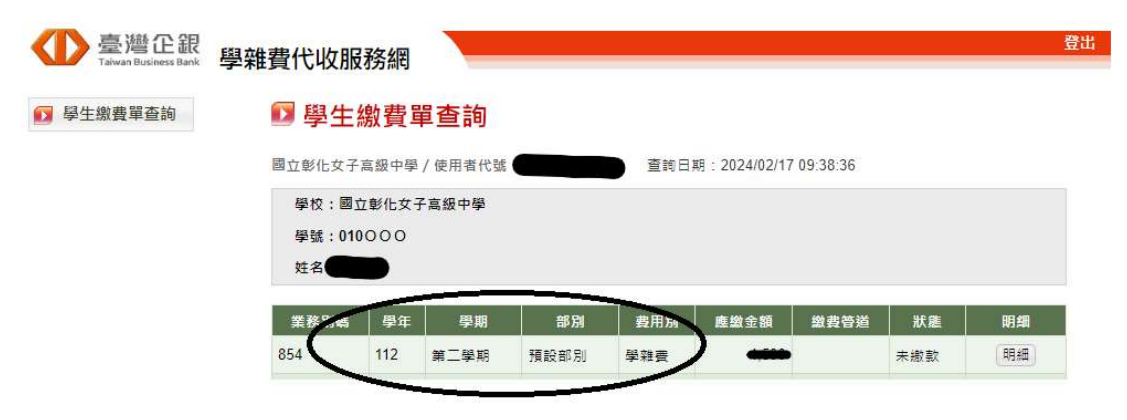

3.列印繳費單或線上管道直接繳款

| 著躬課喪聽導質    |                       |                                                                                                    | U.            |                |
|------------|-----------------------|----------------------------------------------------------------------------------------------------|---------------|----------------|
| 斑級雜支費      |                       |                                                                                                    | 40            |                |
| 斑聯會費       |                       |                                                                                                    | 50            |                |
| 健康檢查費      |                       |                                                                                                    | 450           |                |
| 蒸飯費        |                       |                                                                                                    | 0             |                |
| 腳踏重停放費     |                       |                                                                                                    | 0             |                |
| 住宿費        |                       |                                                                                                    | 4000          |                |
| 宿舍冷氣費      | 卜拉全貝面                 | <b>訂</b> 氏部・                                                                                                    | 马。列日          | 」線費軍・或         |
| 宿舍冷氣使用及維護費 | 迟 t里 4白 L 40          | 34 吉布 494                                                                                                    | 200 1/2 4!    |                |
| 重修學分費      | 进挥称上命                 | \$1 示人 · 約1                                                                                                    | 夏1支余          | 93-30 ITF      |
| 就學貸款書籍費    | 天,可至之                 | 上百面列                                                                                                    | ED線裡          | <b>トロケ 打</b> 響 |
| 宿舍伙食要      |                       |                                                                                                    | 12200         |                |
| 申辦就學貸款緩繳   |                       |                                                                                                    | 0             |                |
|            |                       | 總費/銷帳]資料                                                                                                    |               |                |
| 繳費金額合計:    | 25,659                | 5尚 4長                                                                                                    | 法痛 弘成 :       | 85401100       |
| 臨櫃金額合計:    | 25,659                | 「「「「「「「」」                                                                                                    | i0長約局 50克 :   | 85401100       |
| 超商繳費金額:    | 25,659                | 超商銷                                                                                                    | i 0長 約6 505 : | 85401100       |
| 銷帳狀態:      | 未繳款                   | 総要                                                                                                    | 55式:          |                |
| 代收銀行/分行:   |                       | V fei                                                                                                    | 收日:           |                |
| 入帳日:       |                       |                                                                                                    |               |                |
|            |                       |                                                                                                    |               |                |
| 產生PDF繳費    | <sup>2</sup> 單 信用卡約   | <u>設</u> 款 網鎖                                                                                                    | 艮繳款           | 網路ATM繳款        |
|            | 銀聯卡約                  | りまた しょう しょう しょう しょう しょう しょう しょう しょう しょう しょう                                                                                                    | 一頁            |                |
|            | <b>銀聯卡約</b><br>※使用銀聯卡 | 数款 回」   ■   ■   ■   ■   ■   ■   ■   ■   ■   ■   ■   ■   ■   ■   ■   ■   ■   ■   ■   ■   ■   ■   ■   ■   ■   ■   ■   ■   ■   ■   ■   ■   ■   ■   ■   ■   ■   ■   ■   ■   ■   ■   ■   ■   ■   ■   ■   ■   ■   ■   ■   ■   ■   ■   ■   ■   ■   ■   ■   ■   ■   ■   ■   ■   ■   ■   ■   ■   ■   ■   ■   ■   ■   ■   ■   ■   ■   ■   ■   ■   ■   ■   ■   ■   ■   ■   ■   ■   ■   ■   ■   ■   ■   ■   ■   ■   ■   ■   ■   ■   ■   ■   ■   ■   ■   ■   ■   ■   ■   ■   ■   ■   ■   ■   ■   ■   ■   ■   ■   ■   ■   ■   ■   ■   ■   ■   ■   ■   ■   ■   ■   ■   ■   ■   ■   ■   ■   ■   ■   ■   ■   ■   ■   ■   ■   ■   ■   ■   ■   ■   ■   ■   ■   ■   ■   ■   ■   ■   ■   ■   ■   ■   ■   ■   ■   ■   ■   ■   ■   ■   ■   ■   ■   ■   ■   ■   ■   ■   ■   ■   ■   ■   ■   ■ | _ 一頁<br>銷帳編號」 |                |

## 4.繳費後約 3-5 日工作天可列印收據

| 宿舍哈奈使田及维祥费 |          |                 | 0        |  |
|------------|----------|-----------------|----------|--|
|            |          |                 | 0        |  |
| キャナルス      |          |                 | 0        |  |
| 宿舍伙食費      |          |                 | 0        |  |
| 申辦就學貨歡緩繳   |          |                 | 0        |  |
|            | 總理       | 曹/鎖帳資料          |          |  |
| 繳費金額合計:    | 12,967   | 銷帳編號:           | 85401100 |  |
| 臨櫃金額合計:    | 12,967   | <b>脑櫃銷帳</b> 編號: | 85401100 |  |
| 超商繳費金額:    | 12.967   | 超商銷帳編號:         | 85401100 |  |
| 銷帳狀態:      | 已銷帳      | 繳費方式:           | 統一超商     |  |
| 代收銀行/分行:   | $\smile$ | 代收日:            | 4        |  |
| 入帳日:       |          |                 |          |  |
|            | 產生PDF    | 繳費收據<br>回上一頁    | 自行列印產生繳費 |  |
|            | 收據請自行    | 列印使用            |          |  |